# Sircle POS Dejavoo Z11

#### Initial Setup of the Dejavoo Z11

Plug the power cable into the outlet and power on the device.

Connect the device to your network via Ethernet/WiFi.

Press the green "OK" button and type in the default password "1234" Press

"Utility" and type in the default password again.

Press "Communications" then "Print Details".

Click "Local Parameters" then "Wifi" or "Ethernet", whichever you're connected to.

This report will tell you your IP address. Keep this handy as we will need it

later.

```
Communication Report
******************
                       0:35
01/13/2016
*******************
     Local Settings
*******************
*******************
           WiFi
******************
              intlpos2013
SSID
                      DHCP
Mode
                  10.0.0.3
Addr
Netmask
Broadcast
Gateway
                  10.0.0.1
10.0.0.1
DNS1
DNS2
 Active interface setup
DHCP Mode
                         On
       44:39:C4:2E:E7:80
MAC
            \begin{array}{r} 10.0.0.61\\ 255.255.255.0\\ 10.0.0.1\end{array}
Addr
Netmask
Gateway
```

### Setup with Sircle POS

Open the POS software and click settings, then "Payment Processing".

Uncheck "Express Checkout" if selected, and open "Other

Payment Processing".

In the drop down menu select "dejavooemv".

Once completed, hit the back button on your tablet until you are

back at the initial settings screen.

Select "Payment Device Setup", then select "Dejavoo V8s".

Enter the IP address that printed out earlier, and type 8443 for the port

| To set up ingeni<br>Payment Proce | ico iCT250/Ingenie<br>ssor drop down m | co iCT220/Dejavoo<br>nenu. | Ingenic     | o iCT250/   | Ingenico iC | 220/Dejavo | o V8s | se select chasepayr | mentech/velocity | in the |
|-----------------------------------|----------------------------------------|----------------------------|-------------|-------------|-------------|------------|-------|---------------------|------------------|--------|
|                                   |                                        |                            | IP ADDRESS  | 10.0.0.61   |             |            |       |                     |                  |        |
|                                   |                                        |                            | Port Number | 8443        |             |            |       |                     |                  |        |
|                                   |                                        |                            | _           |             | Save        |            | _     |                     |                  |        |
|                                   |                                        |                            |             |             |             |            |       |                     |                  |        |
|                                   |                                        | 10.0.0.4                   | 4           |             |             |            |       |                     | 10.0.0.20        | )      |
| 1                                 | 2 @                                    | 3 #                        | 4 /         | 5 %         | 6           | 7 *        | 8 *   | 9 (                 | 0)               | Del    |
| q                                 | w                                      | е                          | r           | t           | у           | u          | i     | 0                   | р                |        |
| a                                 | a s                                    | s d                        | f           |             | g ł         | ı j        | . •   | c I                 |                  | Next   |
| Ŷ                                 | z                                      | x                          | с           | v           | b           | n          | m     | ,!                  | .?               | 仓      |
| Ctrl                              | Sym                                    | •                          |             | English(US) |             |            |       |                     | •                | +      |

### number.

## View Sales Data & Invoices

Open a browser and log into

https://dvmms.com/denovo/account/login

Enter your login information and password.

If you need help finding your login and password you can contact Dejavoo

You will also receive daily emails on batch close with you registered email address.